## ちば興銀ビジネスポータル『他行口座連携サービス』

『他行口座連携サービス』は、複数の金融機関の口座残高や入出金明細をまとめて管理できるサービス です。ちば興銀ビジネスポータルに口座を連携すると、複数の金融機関のインターネットバンキングにアクセ スすることなく、口座残高や明細の確認が行えます。

## 【注意事項】

・『他行口座連携サービス』を利用する場合、株式会社マネーフォワードが運営するウェブサイト(口座連携サービス)において、利用登録等が必要になります。

・口座連携先の追加/解除操作が行えるユーザはマスターユーザ・管理者ユーザに限ります。

・連携できる口座は、金融機関でインターネットバンキングに登録済の口座など、一定の条件を満たしていることが必要です。

・連携した口座はすべてのマスターユーザ・管理者ユーザが閲覧可能となります。(ユーザ単位での参照 権限のコントロールはできません)一般ユーザに参照させる場合には別途操作が必要です。

|            | 他行[<br>※連打   | コ座の連携前は以下の<br>携済の場合は口座一覧          | 画面が表示されます。<br>が表示されます。 | 「連携する」ボタンを通 | 選択してく | ださい。               |
|------------|--------------|-----------------------------------|------------------------|-------------|-------|--------------------|
| **         | ちば興金         | 艮 ビジネスボータル                        |                        |             | ⑦ ヘルブ | 法人ポータル確認 様         |
| ダッシ<br>メッセ | 'ユポード<br>:−ジ | <b>メッセージ</b><br>メッセージがありません。      |                        |             |       |                    |
| お知ら        | itt          | <b>お知らせ</b><br>お知らせがありません。        |                        |             |       |                    |
| 入出金        | "見<br>:明和    | 口座一覧                              |                        |             |       |                    |
| 名種サ<br>関連サ | -EZ<br>71    | 千葉興業銀行                            |                        |             |       |                    |
|            |              | [ACCOUNTS-MSG-1000] 連携を試え<br>ださい。 | EUCS                   |             |       |                    |
|            |              | 他の金融機関 ⑦<br>他の金融機関の口座情報を連携できま     | J.                     |             |       |                    |
|            |              | 2 *                               | 携する                    |             |       |                    |
| 設定         |              | 🦯 ちば興銀 Big Advance                |                        | ALLDAY      | ちば興経  | <sub>龈</sub><br>営塾 |
| 区利         | 用規約          |                                   | Contraction of the     |             |       |                    |

株式会社マネーフォワードが運営するウェブサイト(他行口座連携サービス)において口座連携 を開始します。サイドメニューの【連携一覧】を選択し、「新規連携」ボタンをクリックしてください。

| □ 連携一覧                       | 連携一覧<br>ぁなたのアカウントに連携されているサービスの管理ができます。 |
|------------------------------|----------------------------------------|
| <ul> <li>電子証明書の設定</li> </ul> | サービスを連携すると、様々なサービスを一元管理できるようになります!     |
| ⑦ お問い合わせ                     | + 新規連携                                 |

| ちば啣銀ビジネン                     |                         |
|------------------------------|-------------------------|
|                              |                         |
| □ 連携一覧                       | 新規連携サービス                |
| <ul> <li>電子証明書の設定</li> </ul> | 連携したいサービスを検索して選択してください。 |
| ⑦ お問い合わせ                     | キーワードで探す<br>Q、絞り込み検索    |
|                              | カテゴリーで探す(全2,096件)       |
|                              | 銀行 (2096)               |
|                              | 【法人】法人用口座 (1,037)       |
|                              | 【個人】銀行 (130)            |
|                              | 【個人】労働金庫 (13)           |
|                              | 【個人】信用金庫 (252)          |
|                              | 【個人】信用組合(63)            |
|                              | 【個人】 JAバンク (584)        |
| 利用規約<br>個人情報保護方針             | 【個人】 JFマリンバンク (17)      |

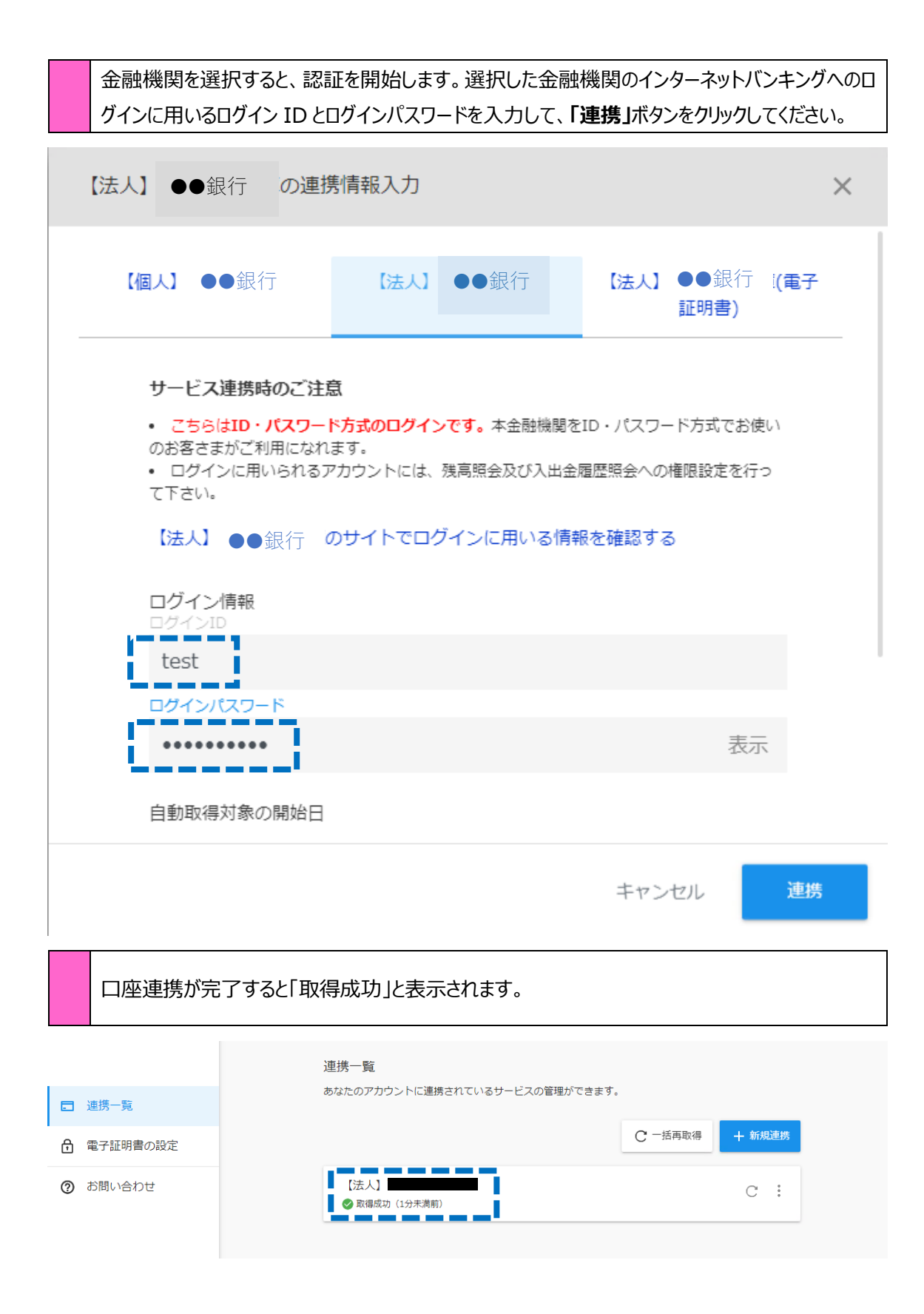

ダッシュボード画面に戻ると、連携した金融機関の口座情報が表示されます。

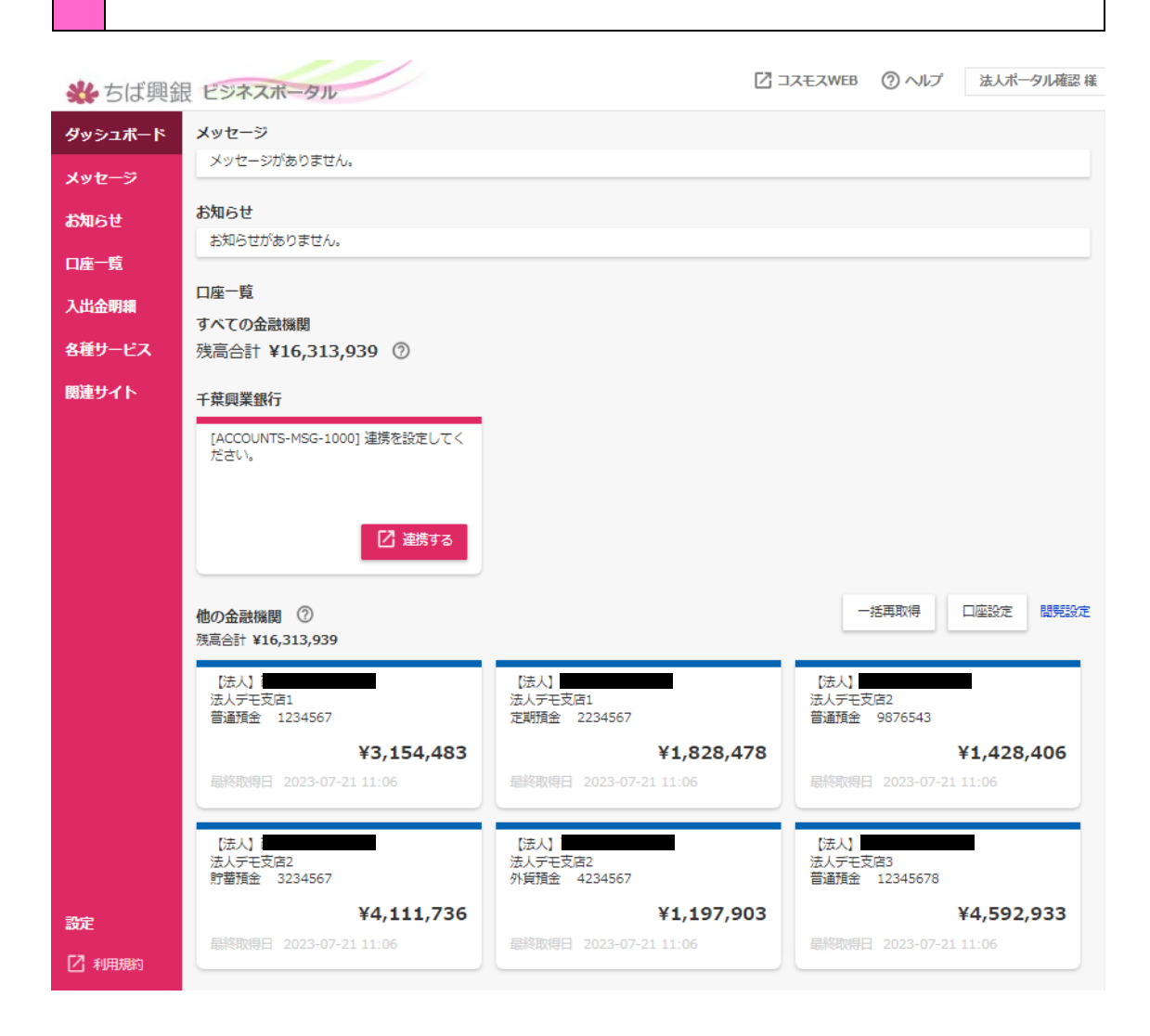

サイドメニュー「口座一覧」を選択すると、ご登録されている口座の一覧が表示されます。表示したい残高種類・口座のチェックボックスを選択し、「設定する」ボタンをクリックしてください。

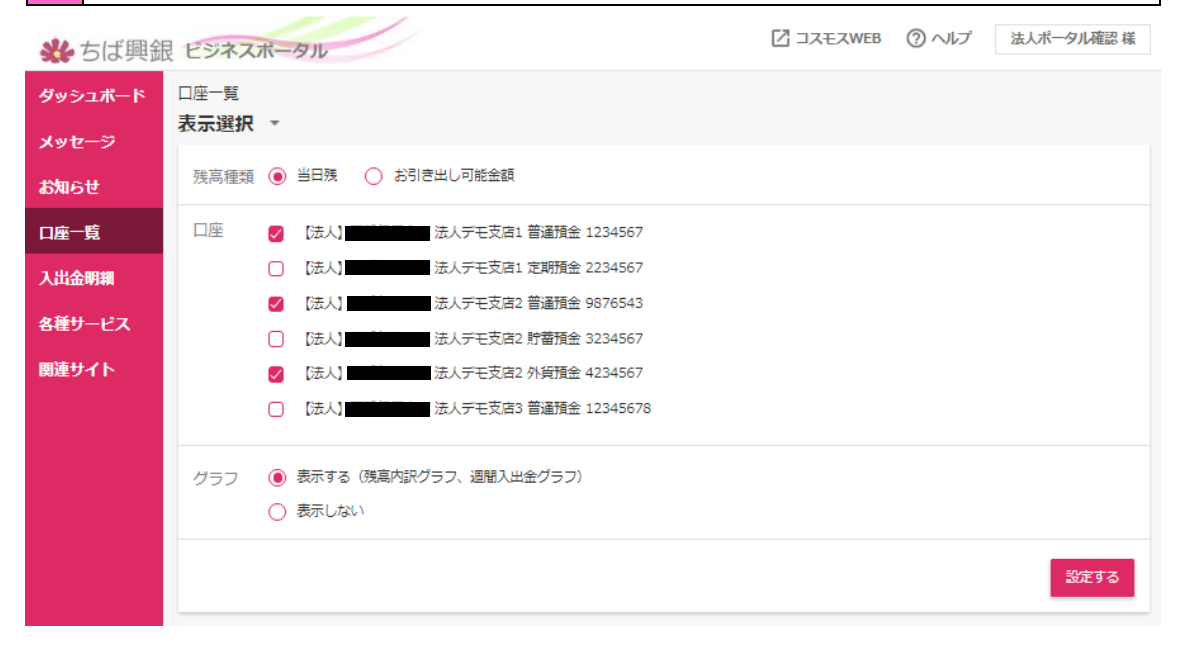

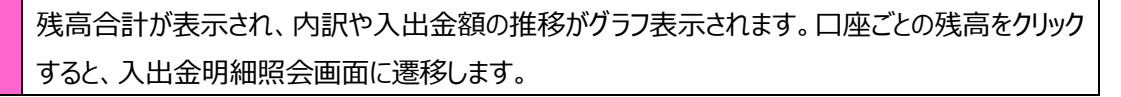

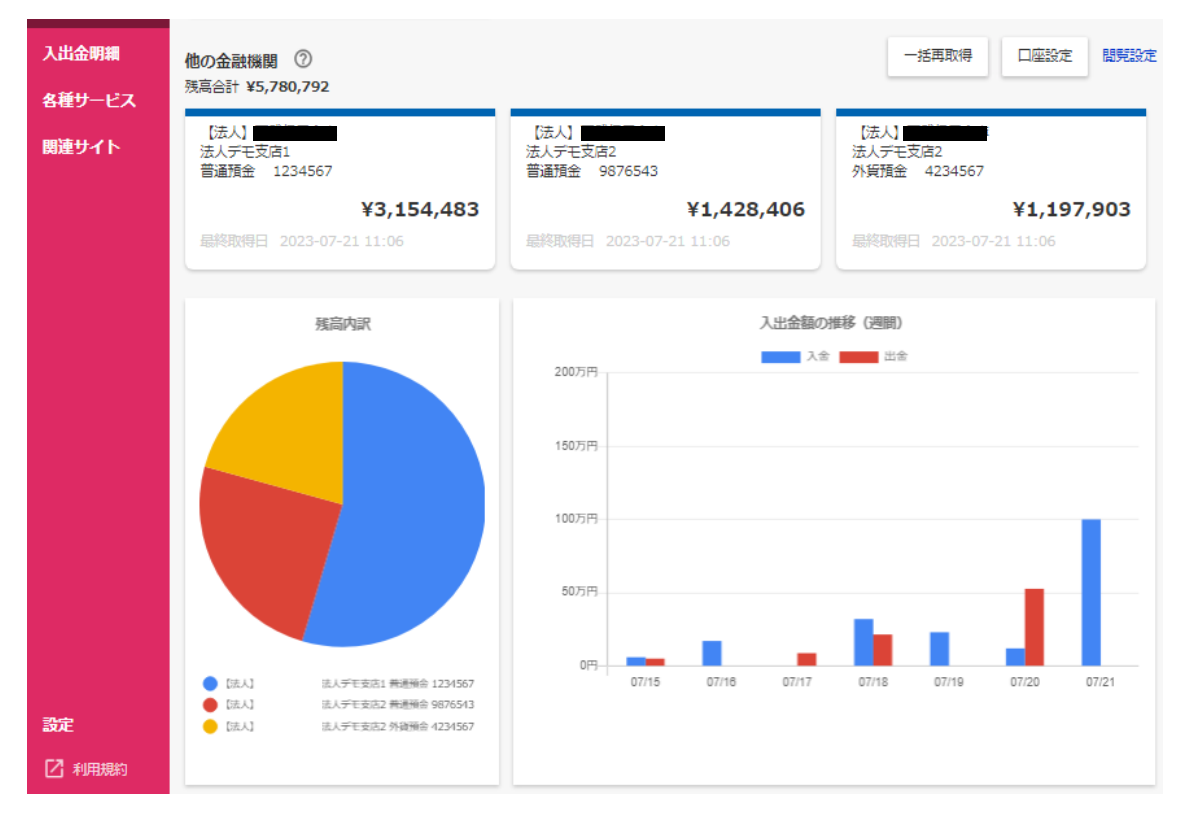

サイドメニュー「入出金明細」を選択してください。入出金明細を表示したい口座とその期間を選択し、「検索する」ボタンをクリックしてください。 入出金明細が表示されます。

| 券 ちば興釗  | 良 ビジネスス      | ボータル            |                |              | 🛛 JZEZW | EB ⑦ ^    | ルプ 法人ポータル              | 確認様         |
|---------|--------------|-----------------|----------------|--------------|---------|-----------|------------------------|-------------|
| ダッシュボード | 入出金明細        |                 |                |              |         |           |                        |             |
| メッセージ   | 検索条件         |                 |                |              |         |           |                        |             |
| お知らせ    | 口座           | 【法人】 法人         | デモ支店1 普通預金 123 | 4567         |         |           |                        | *           |
| 口座一覧    | 期間 〇         | 期間で指定           |                | Ŧ            |         |           |                        |             |
| 入出金明細   |              |                 |                |              |         |           |                        |             |
| 各種サービス  | ۲            | 日付範囲で指定 2023-07 | ~              | 2023-07-21   |         |           |                        |             |
| 関連サイト   |              | ※最近3か月          | の日付範囲指定が可能です。  |              |         |           |                        |             |
|         |              |                 |                |              |         |           | 協支                     | <b>a</b> ta |
|         |              |                 |                |              |         |           |                        |             |
|         | 検索結果         |                 |                |              |         |           | ç                      | 件②          |
|         |              |                 |                | The state    |         | nn/m== () | Laborator .            |             |
|         | 勘定日<br>(起算日) | お支払金額           | お預り金額          | 残高<br>金融機関   | 取引区分支店  | 明細区分      | 摘要                     |             |
|         | 07/21        |                 | ¥1,000,000     | ¥103,552,330 |         |           | デモセイキュウ                | *           |
|         | 07/20        | ¥150,216        |                | ¥102,552,330 |         |           | 【デモ】ATM現金引き<br>し       | ± -         |
|         | 07/20        | ¥400            |                | ¥102,702,546 |         |           | 【デモ】手数料                | *           |
|         | 07/20        | ¥160,000        |                | ¥102,702,946 |         |           | 【デモ】振込 有楽町<br>第        |             |
|         | 07/18        | ¥214,600        |                | ¥102,862,946 |         |           | 【デモ】 口座振替 代<br>木カード    | ₹           |
|         | 07/16        |                 | ¥88,000        | ¥103,077,546 |         |           | 【デモ】 振込 松屋             | *           |
|         | 07/15        |                 | ¥58,000        | ¥102,989,546 |         |           | 【デモ】振込 鶯谷屋             | -           |
|         | 07/15        |                 | ¥1,624         | ¥102,931,546 |         |           | 【デモ】利息                 | *           |
| 20      | 07/15        | ¥15,200         |                | ¥102,929,922 |         |           | 【デモ】口座振替 MF<br>インターネット | *           |
| BUCE    |              |                 |                |              |         |           |                        |             |

一般ユーザに対し、連携した金融機関の口座情報を表示/非表示とする設定ができます。「閲 覧設定」ボタンを設定し、表示する口座にチェックを入れて「保存する」ボタンをクリックしてください。本操作はマスターユーザ、管理者ユーザが実施可能です。

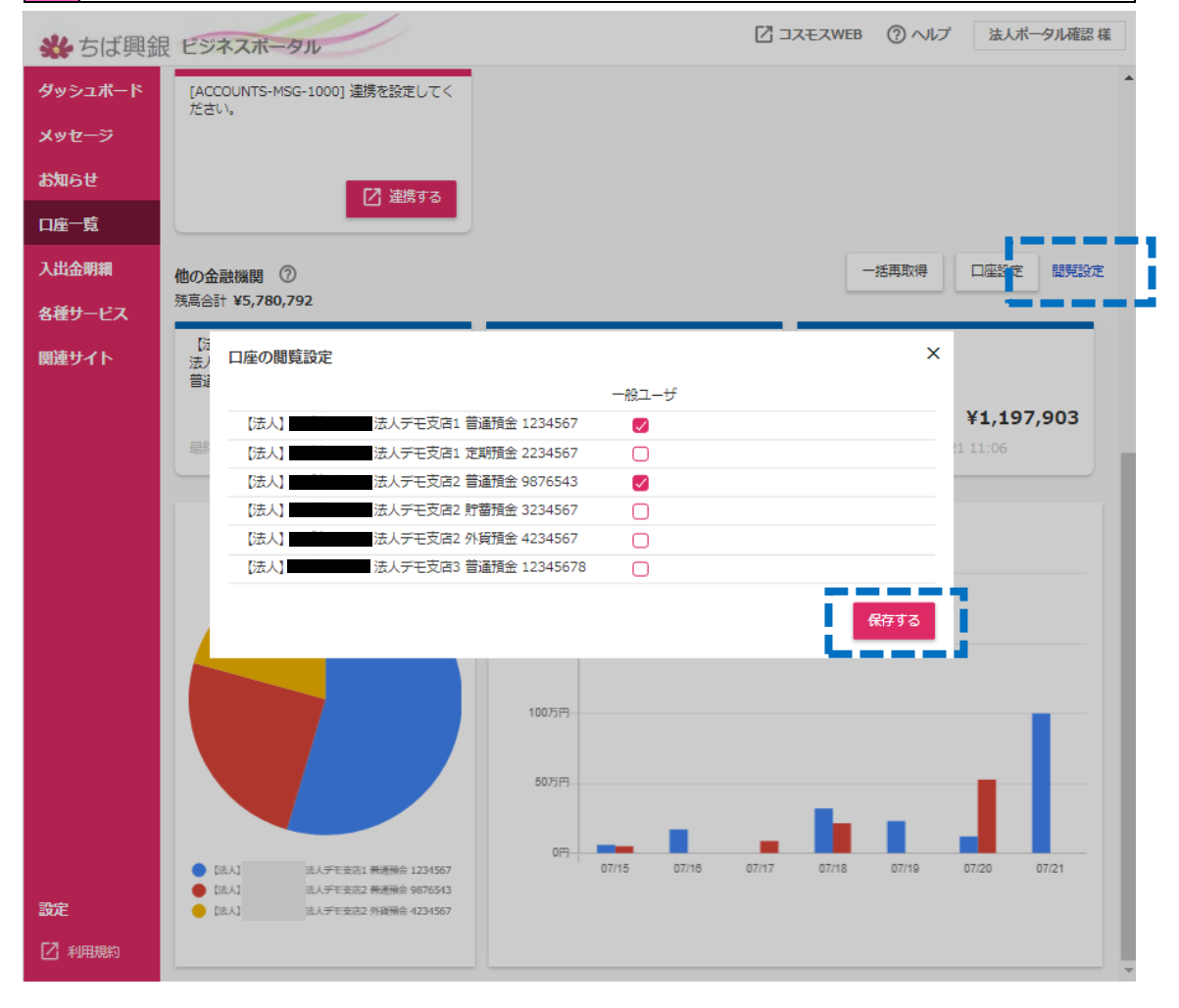

|             | 他行口        | コ座の連携解除を行うためには                              | 「口座設定」ボタンを押して                        | ください。                                       |   |
|-------------|------------|---------------------------------------------|--------------------------------------|---------------------------------------------|---|
| *           | ちば興銀       | 見 ビジネスボータル                                  | 2 =                                  | コスモスWEB ⑦ ヘルプ 法人ポータル確認様                     | ] |
| ダッシ.<br>メッセ | ュポード<br>ージ | <b>メッセージ</b><br>メッセージがありません。                |                                      |                                             |   |
| お知ら         | 번<br>ඤ     | <b>お知らせ</b><br>お知らせがありません。                  |                                      |                                             |   |
| 入出金         | 明細         | 口座一覧<br>すべての金融機関                            |                                      |                                             |   |
| 各種サ         | -EX<br>11  | 残高合計 ¥5,780,792 ②<br>千葉興業銀行                 |                                      |                                             |   |
|             |            | [ACCOUNTS-MSG-1000] 連携を設定してく<br>ださい。        |                                      |                                             |   |
|             |            | 🖸 連携する                                      |                                      |                                             |   |
|             |            | 他の金融機関 ⑦<br>残高合計 ¥5,780,792                 |                                      | 一括再取得 口座設定 關於設定                             |   |
|             |            | [法人]<br>法人デモ支店1<br>普通預金 1234567             | 【法人】<br>法人デモ支店2<br>普通預金 9876543      | (法人)<br>法人デモ支店2<br>外質預金 4234567             |   |
|             |            | <b>¥3,154,483</b><br>最終取得日 2023-07-21 11:06 | ¥1,428,406<br>最終取得日 2023-07-21 11:06 | <b>¥1,197,903</b><br>最終取得日 2023-07-21 11:06 |   |

| 株式会社マネー  | -フォワードが運営するウェブサイト(他行口座連携サービス)において口座連携 |
|----------|---------------------------------------|
| の解除を行いる  | す。サイドメニューの「連携一覧」を選択し、連携を解除する金融機関のメニュー |
| ボタンから「連携 | 解除」ボタンをクリックしてください                     |
|          | 連携一覧                                  |
| 連携一覧     | あなたのアカウントに連携されているサービスの管理ができます。        |
|          |                                       |

| ■ 連携一見   |                  |                |
|----------|------------------|----------------|
| 電子証明書の設定 |                  | C 一括再取得 + 新規連接 |
| ② お問い合わせ |                  | ÷ :            |
|          | (旧行てて) (1/5月10日) | 再連携/編集         |
|          |                  | サービスサイトへ       |
|          |                  | 連携解除           |
|          |                  |                |

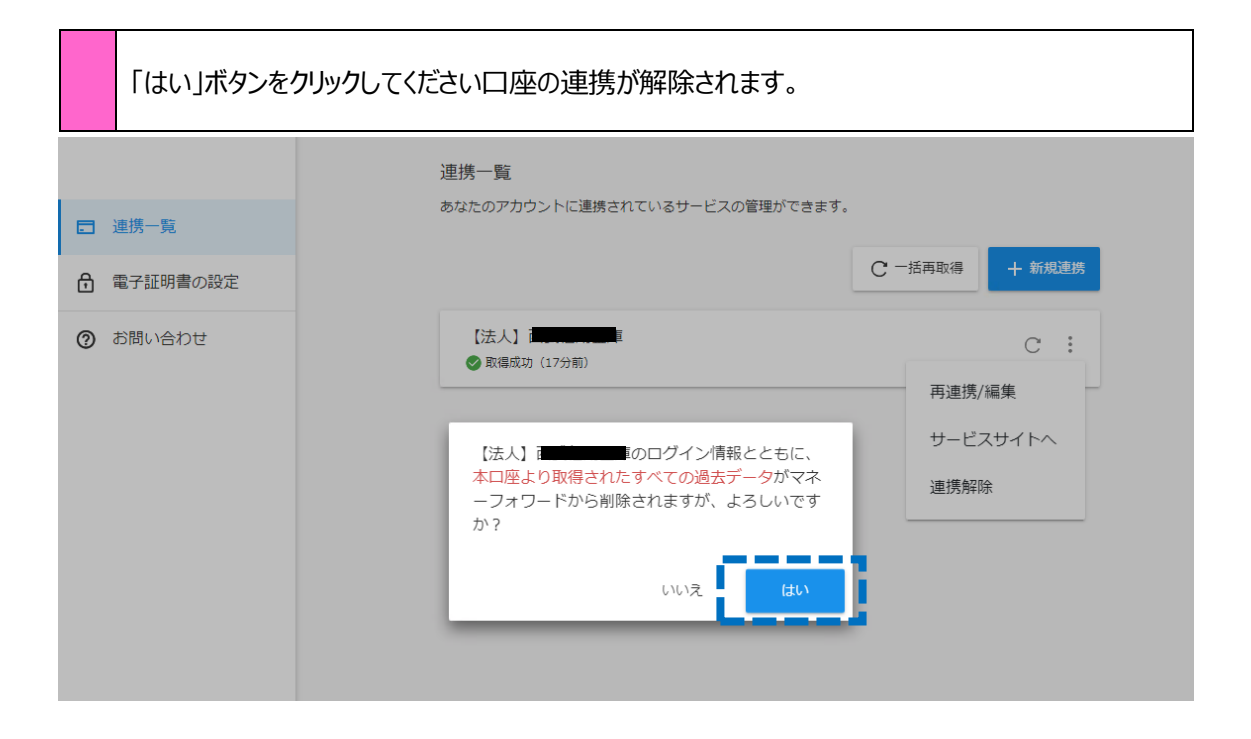